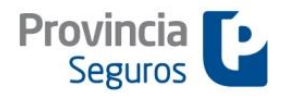

- MANUAL DE CAPACITACIÓN -

# **SINIWEB**

# Anticipos de Denuncia Siniestros Automotor

SINIWEB (Final) modificado 1/18

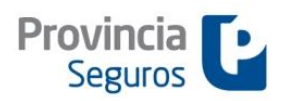

SINIWEB - Anticipos de Denuncia Siniestros Automotor

## INDICE

| 1 | ING  | RESO A LA APLICACIÓN         | . 3 |
|---|------|------------------------------|-----|
| 2 | ACC  | CESO A LA PLATAFORMA         | .4  |
| 3 | ING  | RESO DE ANTICIPO DE DENUNCIA | .5  |
|   | 3.1  | SOLAPA INICIO                | . 5 |
|   | 3.2  | SOLAPA MOTIVO                | . 7 |
|   | 3.3  | SOLAPA HECHO                 | . 8 |
|   | 3.4  | SOLAPA CONDUCTOR             | 10  |
|   | 3.5  | SOLAPA TERCEROS              | 12  |
|   | 3.6  | SOLAPA VEHÍCULOS             | 12  |
|   | 3.7  | SOLAPA PERSONAS              | 14  |
|   | 3.8  | SOLAPA BIENES                | 15  |
|   | 3.9  | SOLAPA IMÁGENES              | 16  |
|   | Co   | onfirmación de Anticipo      | 17  |
|   | 3.10 | SOLAPA FIN                   | 17  |
|   | ••   |                              |     |

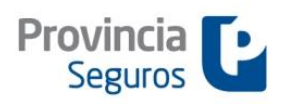

SINIWEB - Anticipos de Denuncia Siniestros Automotor

# 1 INGRESO A LA APLICACIÓN

Para ingresar a la aplicación, se debe acceder al Sitio Web de Provincia Seguros (<u>www.provinciaseguros.com.ar</u>) y desde allí ingresar a **identificación de usuario** (Figura 1A). Seleccionada esa opción se accede a una nueva pantalla (Figura 1B) en la que a través de la opción "Ingresar" se accede a la **Registración del Usuario** (Figura 2), donde se requiere carga de usuario y contraseña.

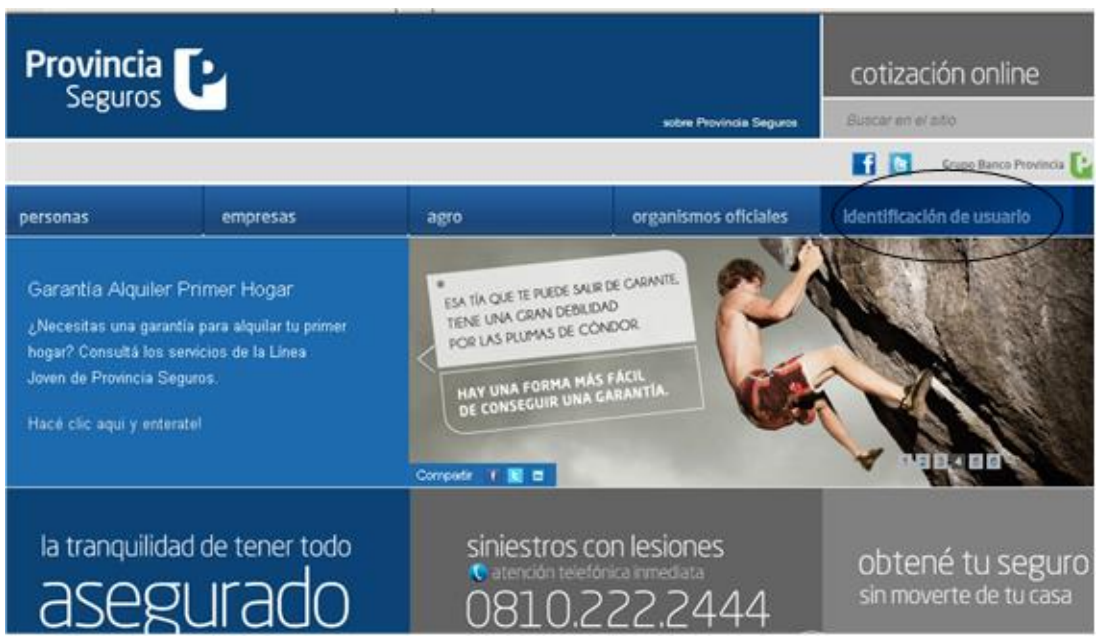

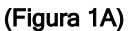

| Provincia      |                  |        |                         | cotización online         |   |
|----------------|------------------|--------|-------------------------|---------------------------|---|
| SCEdios        |                  |        | sobre Provincia Seguros | Buscar en el sitio        | Q |
| personas       | empresas         | agro   | organismos oficiales    | identificación de usuario | > |
|                |                  |        |                         | Siniestros                |   |
| 💄 Identificate | e como usuario   |        | ingresar >              | Consulta tu póliza        |   |
|                |                  |        |                         | Guía de Prevención        |   |
|                |                  |        |                         | App Smartphones           |   |
| 🧰 Acceso Ba    | ncos             |        | ingresar >              | Canales de Venta          |   |
|                |                  |        |                         | Promociones               |   |
| 🚛 Acceso Em    | npresas Recupera | Idoras | ingresar >              |                           |   |
|                |                  | (Figur | a 1B)                   |                           |   |

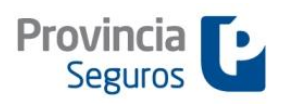

SINIWEB - Anticipos de Denuncia Siniestros Automotor

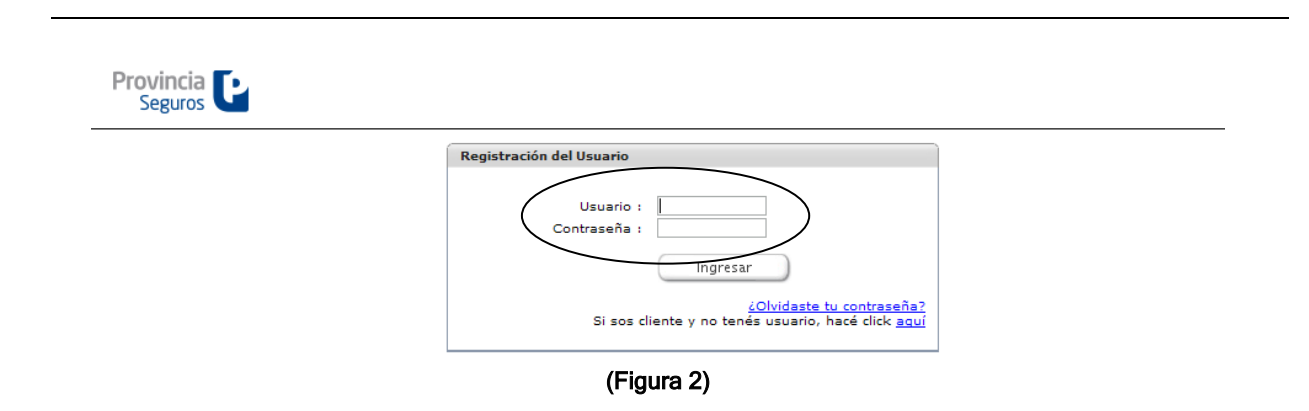

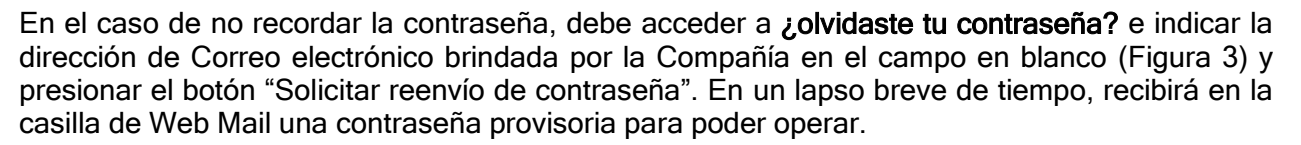

| Reenvio de Password                                                                                                    |
|----------------------------------------------------------------------------------------------------|
| Si no recordás tu contraseña, te enviaremos una nueva a la dirección de correo que nos<br>indiques. Para que el envío sea exitoso, la dirección de correo que ingreses deberá<br>coincidir con la que tenemos registrada en nuestros archivos.<br>Dirección de correo electrónico |
| Solicitar reenvió de contraseña Cancelar                                                                                                    |

## 2 ACCESO A LA PLATAFORMA

Realizados los pasos anteriores, se accede a la Plataforma de Trabajo donde está el Menú Principal, que contiene las siguientes entradas:

- Página de inicio
- Cambiar contraseña
- Siniestros

Dentro de la opción "Siniestros" podrán acceder a las siguientes funciones:

- o Listar Anticipos
- o Certificado de cobertura
- Consultar Siniestros
- Anticipar Siniestros

Para ingresar un anticipo de denuncia de siniestro, debe acceder a través de la opción **"Anticipar Siniestros"** (Figura 4).

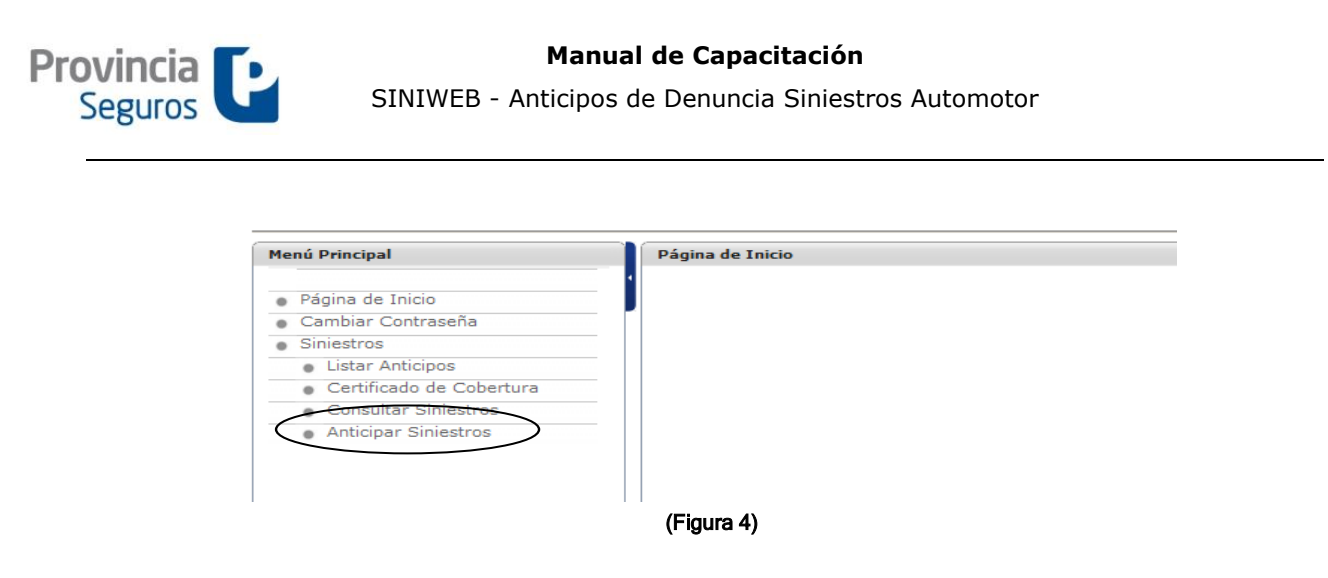

## Aceptación de Términos y Condiciones

Una vez consignada la validación de usuario y contraseña, se le requiere indefectiblemente, prestar conformidad de los **"Términos y Condiciones"**, tildando "He leído y aceptado los Términos y Condiciones" (Figura 5).

Para avanzar debe seleccionar el botón "Siguiente".

|                                      | ANTICIPODEDENUNCIADESINIESTRO<br>Estimado Asegurado/Agente de Venta<br>Estamos complacidos de saber que has decidido utilizar la plataforma web de Provincia Seguros para<br>anticipar un siniestro del Ramo Automotor.<br>Es simple y te permitirá: reportar toda la información relativa al siniestro, determinar el tipo de                                                                                                    |                             |
|--------------------------------------|----------------------------------------------------------------------------------------------------|-----------------------------|
| Tildar para prestar<br>conformidad 🔫 | evento (colisión, daño total, daño parcial, etc), confeccionar el croquis del accidente (de<br>corresponder) y adjuntar imágenes y/o documentación digitalizada relativa al hecho.<br>Durante el transcurso de las 48hs hábiles posteriores a la finalización de la carga de datos, recibirás<br>un aviso en tu cuenta de correo que te indicará el número de siniestro generado.<br>NOTA: Te recomendamos que cuentes con toda la información del siniestro antes de utilizar la<br>plataforma. La sesión de trabajo caduca a los 30 min. (Treinta minutos) posteriores a la aceptación<br>de los correspondientes Términos y Condiciones; concluido dicho tiempo no podrás recuperar la<br>información previamente consignada. |                             |
|                                      | I He leido y acepto los Términos y Condiciones  Siguiente                                                                                                    | Seleccionar para<br>avanzar |
|                                      | (Figura 5)                                                                                                    |                             |

## 3 INGRESO DE ANTICIPO DE DENUNCIA

## 3.1 SOLAPA INICIO

En esta solapa se da inicio al ingreso del Anticipo de Denuncia, para ello se requiere consignar los siguientes datos (Figura 6):

- Fecha de Ocurrencia
- Hora de Ocurrencia (Utilizar Horario 24 hs)
- Patente del Vehículo o Póliza y Certificado

Una vez ingresados los datos solicitados, se debe seleccionar el botón "Consultar" (Figura 6) para acceder a la información del asegurado y del vehículo **"Datos del Asegurado"**. En caso de que los datos no se correspondan con el vehículo a siniestrar debe reiniciar la búsqueda mediante el botón "Reiniciar".

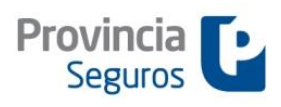

SINIWEB - Anticipos de Denuncia Siniestros Automotor

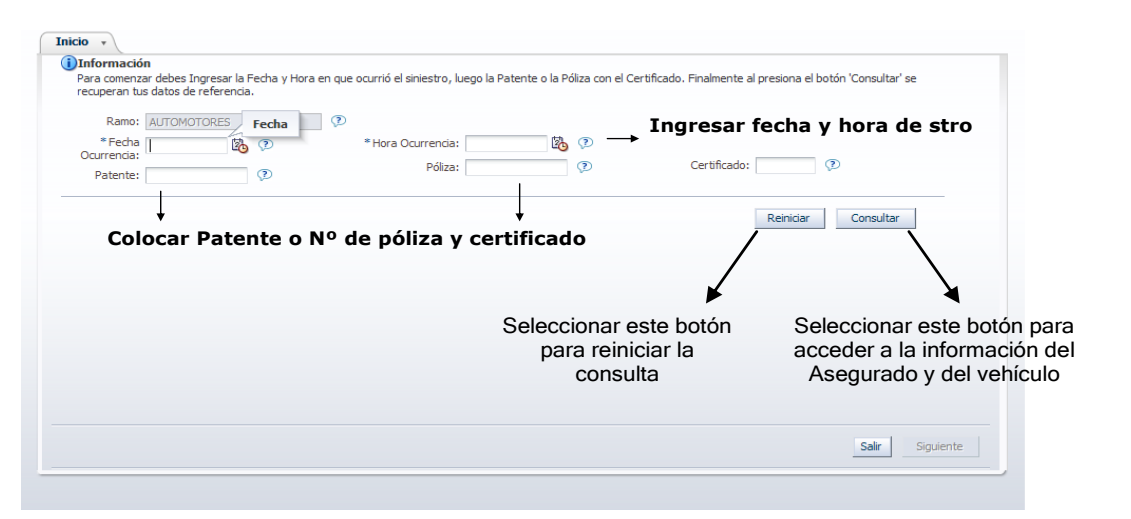

(Figura 6)

En **"Datos del Asegurado"** (Figura 7) y una vez confirmado el vehículo, se verifica el domicilio del asegurado que se encuentra registrado. Si se corresponde se debe tildar el botón "Confirmar", caso contrario debe actualizarse activando el botón "Buscar" que habilita un nuevo cuadro (Figura 8), donde con sólo consignar el nombre de la calle (Capital) o la localidad (Provincia), seguidamente de la provincia en la que se encuentra, trae por defecto el código que se quiere dar de alta, logrando el nuevo domicilio.

Confirmado o actualizado el domicilio se avanza seleccionando el botón "Siguiente".

| Datos del Aseg                                                      | urado                                                                       |                      |                                                                                                    |
|---------------------------------------------------------------------|-----------------------------------------------------------------------------|----------------------|----------------------------------------------------------------------------------------------------|
| Delegación donde                                                    | realizar el Trámite: CASA CENT                                              | IRAL DE PCIA SEGUR   | ROS  PELLEGRIN, CARLOS /1 PELLEGRIN, CARLOS /1 CP: 1009 Tel.                                                                                                    |
| pellido y Nombre:                                                   | TRIPICCHIO DARIO ALEJANDR                                                   | 0 🖓                  |                                                                                                    |
| Patente:                                                            | FNH052                                                                      | ?                    | Vigencia Desde: 09/04/2012 🖓 Hasta: 09/10/2012 🖓                                                                                                    |
| Marca:                                                              | CHEVROLET                                                                   | ?                    | Modelo: CORSA 2 1.8 GL 5 PTAS AA DH                                                                                                    |
| Plan:                                                               | 22 TERCEROS COMPLETO                                                        | OS FU 🕫              | Monto Franquicia: 0,00 🕐                                                                                                    |
| onfirma Dirección d                                                 | de Póliza: 🗖 Confirmar                                                      |                      | Tildar para confirmar la dirección de Póliza                                                                                                    |
| onfirma Dirección o<br>Código Posta<br>Calle                        | de Pólize: Confirmar                                                        |                      | <ul> <li>Fildar para confirmar la dirección de Póliza</li> <li>→ Seleccionar este botón para actualizar la</li> <li>♥ dirección de Póliza</li> </ul>                                  |
| onfirma Dirección o<br>Código Posta<br>Calle<br>Número              | de Pólize: Confirmar<br>I: 1416 Busca<br>I: EL PEREGRINO<br>I: 3185 P Piso: | > ]                  | <ul> <li>Fildar para confirmar la dirección de Póliza</li> <li>→ Seleccionar este botón para actualizar la</li> <li><sup>®</sup> dirección de Póliza</li> <li><sup>∞</sup></li> </ul> |
| onfirma Dirección o<br>Código Posta<br>Calle<br>Número<br>Localidad | de Pólizi: Confirmar                                                        | 7 7 7 7 7 7 9 Depto: | <ul> <li>Fildar para confirmar la dirección de Póliza</li> <li>→ Seleccionar este botón para actualizar la</li> <li>♡ dirección de Póliza</li> <li>♡</li> <li>Seleccionar </li> </ul> |

(Figura 7)

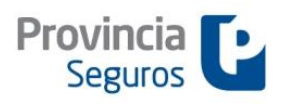

SINIWEB - Anticipos de Denuncia Siniestros Automotor

| ⊻ Buscar Calle/Localidad    |                    |              |                  |     |
|-----------------------------|--------------------|--------------|------------------|-----|
| * Calle / Localidad         |                    | * Provincia: |                  |     |
|                             | $\mathcal{D}$      |              | <b>•</b> 🖓       |     |
|                             |                    |              |                  |     |
|                             |                    |              | Du               |     |
|                             |                    |              | Bu               | sca |
| 🛩 Resultado de la Busqueda  |                    |              |                  |     |
| Calle / Localidad           | Altura / Municipio | Provincia    | Codigo<br>Postal |     |
| ENCARNACION EZCURRA         | 1 - 1500           | CAPITAL      | 1001             |     |
| ALEM, LEANDRO N.            | 1201 - 2000        | CAPITAL      | 1001             | _   |
| BUTTY, ENRIQUE ING.         | 201 - 300          | CAPITAL      | 1001             |     |
| DEL LIBERTADOR              | 1 - 1000           | CAPITAL      | 1001             |     |
| ROJAS, RICARDO DR.          | 401 - 500          | CAPITAL      | 1001             |     |
| ALEM, LEANDRO N.            | 501 - 1200         | CAPITAL      | 1001             |     |
| DE LAS CATALINAS            | 201 - 300          | CAPITAL      | 1001             |     |
| DELLA PAOLERA, CARLOS MARIA | 201 - 300          | CAPITAL      | 1001             |     |
| 25 DE MAYO                  | 1 - 800            | CAPITAL      | 1002             |     |
| RIVADAVIA                   | 201 - 1000         | CAPITAL      | 1002             |     |
| ALEM, LEANDRO N.            | 1 - 500            | CAPITAL      | 1003             |     |
| RECONQUISTA                 | 1 - 1200           | CAPITAL      | 1003             |     |
| SAN MARTIN                  | 1 - 1200           | CAPITAL      | 1004             |     |
| GUEMES GALERIA              | 0 - 0              | CAPITAL      | 1005             |     |
| FLORIDA                     | 1 - 1100           | CAPITAL      | 1005             |     |
| MAIPU                       | 301 - 1300         | CAPITAL      | 1006             |     |
|                             | 1201 - 1400        | CAPITAL      | 1006             | -   |

(Figura 8)

## 3.2 SOLAPA MOTIVO

En esta solapa se establece el **"Tipo de Siniestro"** que se quiere anticipar y las "**Causas**, **Modo, Responsabilidad - Detalle de Ocurrencia**". (Figura 9)

- Tipo de Siniestro: Según sean Daños o Robo, debe seleccionarse lo que corresponda en las opciones detalladas.
- Causas, Modo, y Detalle de Ocurrencia: Debe completarse seleccionando las opciones de las listas desplegables en cada caso, lo que configurará posteriormente la gestión en el curso del Siniestro.

Cumplimentado este punto, se avanza seleccionando el botón "Siguiente".

| os ⑦ Cristales / Cerradura<br>⑦ Choques / Otros Daños<br>⑦ Incendio Total<br>⑦ Incendio Parcial<br>⑦ Destrucción Total<br>⑦ Daño Parcial | Seleccionar<br>correspo | r lo que { Robos  | C Robo Parcial<br>C Solo Robo de Ruedas<br>C Robo Total |                             |
|----------------------------------------------------------------------------------------------------|-------------------------|-------------------|---------------------------------------------------------|-----------------------------|
| sa, Modo Y Detalle De Ocurrencia                                                                                                    |                         |                   |                                                         |                             |
| Jausa Del Siniestro                                                                                                    | CLS                     | COLISION          |                                                         |                             |
| lodo De Ocurrencia<br>sponsabilidad / Detalle Ocurrencia                                                                                 | AUT                     | ENTRE AUTOMOVILES | ×<br>×                                                  | Seleccionar<br>para avanzar |
|                                                                                                    |                         |                   |                                                         | Ť                           |
|                                                                                                    |                         |                   |                                                         | Salir Siguiente             |
|                                                                                                    |                         | ( <b>-</b> : 0)   |                                                         |                             |

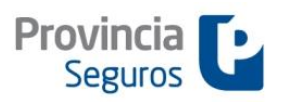

SINIWEB - Anticipos de Denuncia Siniestros Automotor

## 3.3 SOLAPA HECHO

En esta solapa, se especifica la información del lugar en que ocurrió el siniestro, el croquis y el relato del hecho, los daños del vehículo asegurado, el detalle de testigos y se responde un Cuestionario que cumplimenta la información de las características del lugar del siniestro.

 Lugar: Se debe especificar la ubicación precisa de ocurrencia, a través del ingreso del código postal, ubicación (calles) y código de ubicación (clasificado según lista desplegable) (Figura 10).

| Inicio , Motivo , Hecho , Conductor Terceros Vehículos Personas Bienes                                                                                                    | Imágenes Fin                                                                      |
|----------------------------------------------------------------------------------------------------|-----------------------------------------------------------------------------------|
| (1)Información                                                                                                    |                                                                                   |
| *CP: 1087 Buscar 🕐 *Ubicación: Alsina 351 🕐 *País: ARGENTINA 💌 🕐                                                                                                    | Provincia Seguros S.A.                                                            |
| * Código 🖉 🖉 Localidad: CAPITAL FEDERAL 📀                                                                                                    | Carlos Pellegrini 71 - Ciudad Autonoma<br>de Buenos Aires - CP (1009) - Argentina |
| Ubicación: AUTOPISTA Provincia: CAPITAL 2                                                                                                    | Teléfono: 00 54 11 4346-7300                                                      |
|                                                                                                    |                                                                                   |
| Croquis RUTA                                                                                                    |                                                                                   |
| Con este didotros CALLE pe el siniestro.                                                                                                    |                                                                                   |
| <ol> <li>2 - Elegiel objeto deseado para graficar el siniestro haciendo clic sobre el mismo y arrastralo dentro del mapa.</li> <li>3 - Si haces dobie cli sobre el objeto dentro del mapa, podrá da tile la rotación dalecuada para representar el siniestro.</li> <li>4 - Tratá de ejemplificar lo más ampliamente posible, datos como ser la señales de tránsito, el sentido de las calles, la zona de impacto,</li> <li>5 - Si querés borrar un objeto ya seleccionado, hacelo presionando la opción ' Borrar Objeto'.</li> <li>6 - Si querés borrar todo el dibujo realizado para comenzar de nuevo, presiona la opción ' Limpiar Croquis¿.</li> <li>8</li> </ol> | etc.                                                                              |
| Ampiae fondo<br>Mapa de fondo<br>Vehiculo asegurado                                                                                                    |                                                                                   |

(Figura 10)

- Croquis: Se confecciona utilizando el menú interactivo de herramientas de gráfico, que permite dibujar el lugar de ocurrencia, incluir los participantes y demás datos de interés. (Figura 11). Este modo virtual permite especificar cada ítem, según tipo:
  - 1. Mapa (Tipo de calle)
  - 2. Vehículo asegurado.
  - 3. Vehículo del tercero.
  - 4. Señales de tránsito.

Posteriormente se completa el nombre de las calles para orientar el croquis y se detalla el hecho según su forma de ocurrencia

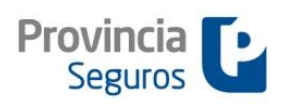

#### SINIWEB - Anticipos de Denuncia Siniestros Automotor

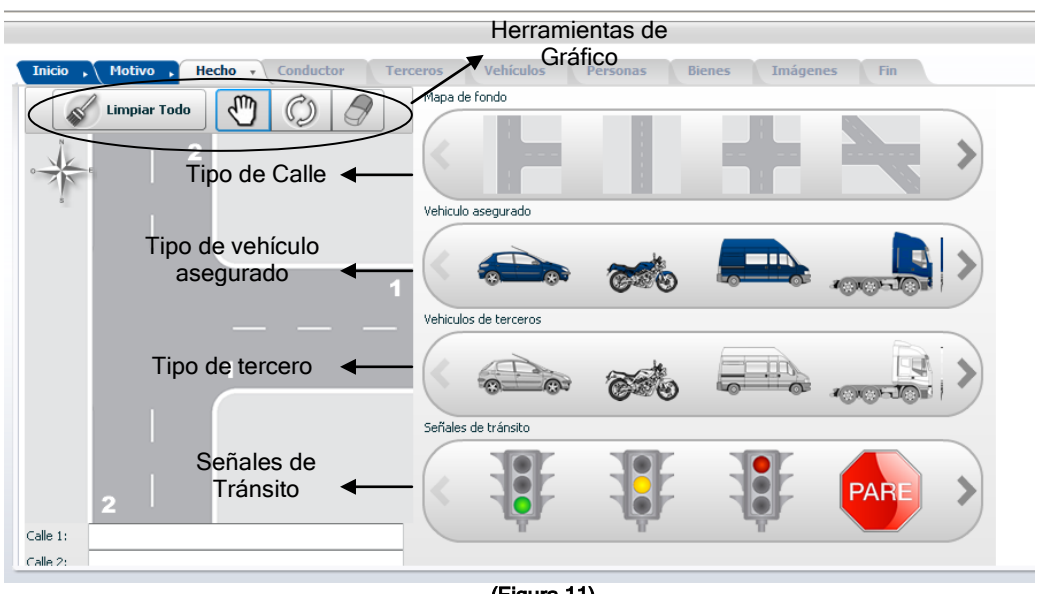

(Figura 11)

 Daños: A continuación se deben señalar los daños de la unidad, utilizando las herramientas gráficas como en el caso anterior (Figura 12).

| Inicio , Motive                                                                                                    | • • Hecho • Conductor Terceros                                                                                                    | Vehículos                            | Personas Bienes Imágenes Fin                          |   |
|----------------------------------------------------------------------------------------------------|----------------------------------------------------------------------------------------------------|--------------------------------------|-------------------------------------------------------|---|
| * Relato del hecho:<br>E<br>C                                                                                                    | IRCULANDO POR AV. MEDRANO AL 100 FRENO POR<br>IN LA PARTE TRASERA DERACHA, OCASIONANDO DA<br>ABEZA                                                                                                    | EL CORTE DEL SEM<br>ÑOS. MI HIJA MEN | IAFORO Y EL 3º ME EMBISTE<br>OR SUFRIO UN GOLPE EN LA |   |
| ✓ Daños                                                                                                    |                                                                                                    |                                      |                                                       |   |
| 94063 - Ayuda para Dr<br>94064 - Ayuda para Dr<br>94065 - Ayuda para Dr<br>94066 - Ayuda para Dr<br>94067 - Ayuda para Dr<br>94067 - Ayuda para Dr<br>94069 - Ayuda para Dr<br>94069 - Ayuda para Dr<br>* Daños ocasionados<br>en el vehículo del<br>asegurado: | talles de los daños del vehículo del asegurado<br>talles de los daños del vehículo del asegurado<br>talles de los daños del vehículo del asegurado<br>talles de los daños del vehículo del asegurado<br>talles de los daños del vehículo del asegurado<br>talles de los daños del vehículo del asegurado<br>talles de los daños del vehículo del asegurado<br>PARTE TRASERA DERECHA | Ø                                    |                                                       |   |
|                                                                                                    |                                                                                                    |                                      |                                                       |   |
|                                                                                                    | Herramientas de gráfico 👞                                                                                                    | $\sim$                               | Limpiar Todo                                          | • |
|                                                                                                    |                                                                                                    | (Figura                              | a 12)                                                 |   |

 Testigos (campo obligatorio): Se debe indicar si existen testigos del hecho seleccionando SI o NO según corresponda. En caso afirmativo, se ingresan los datos de el/los testigos, cumplimentando el desplegable de datos personales que se activa. Se puede registrar hasta un máximo de 2 testigos (Figura 13).

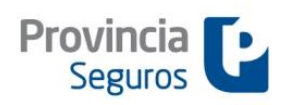

SINIWEB - Anticipos de Denuncia Siniestros Automotor

| *Testig                 | SI Ĉ No 🕐         | Seleccio<br>corre | onar l<br>spon | o que<br>da       |                               |            |                 |  |
|-------------------------|-------------------|-------------------|----------------|-------------------|-------------------------------|------------|-----------------|--|
| Testigos<br>Información |                   |                   |                |                   |                               |            |                 |  |
| Podes registrar solame  | nte dos testigos. |                   |                |                   |                               |            |                 |  |
| Apellido y Nombre:      |                   | 0                 | А              | pellido y Nombre: |                               |            | $(\mathcal{D})$ |  |
| ipo de Documento:       |                   |                   | Tip            | oo de Documento:  |                               | •          | $(\mathcal{D})$ |  |
| Nº de Documento:        | 0                 |                   | 1              | Nº de Documento:  | $\langle \mathcal{D} \rangle$ |            |                 |  |
| Código Postal:          | Buscar            | 3                 |                | Código Postal:    |                               | Buscar 🕐   |                 |  |
| Calle:                  |                   | v-                |                | Calle:            |                               |            | $\mathcal{P}$   |  |
| Número:                 | ? Piso: ?         | Dento:            | (?)            | Número:           | Piso:                         | ⑦ Depto:   | $\mathcal{O}$   |  |
| Localidad:              |                   |                   | 0              | Localidad:        |                               |            | ?               |  |
| Provincia:              |                   |                   | 0              | Provincia:        |                               |            | ?               |  |
| - 1.6                   |                   | 0                 |                | Telefono:         |                               | $\bigcirc$ |                 |  |

(Figura 13)

 Cuestionario (opcional - no obligatorio): Se puede completar en forma total o parcial, si sólo contamos con información de alguna de las preguntas que se describen (Figura 14). Cumplimentado este punto, se avanza seleccionando el botón "Siguiente" (Figura 14).

| *Testigos: Ĉ Si Ĉ No 🗭                                 |  |   |              |
|--------------------------------------------------------|--|---|--------------|
| Testigos                                               |  |   |              |
| Responde El Siguiente Cuestionario                     |  |   |              |
| En El Cruce De La Bocacalle Existen Semáforos?         |  | • |              |
| ¿La Calle Que Circulaba Es Doble Mano?                 |  | • |              |
| En Que Parte Están Los Daños Del Tercero?              |  |   | Seleccionar  |
| Indicar El Color Del Vehiculo Asegurado                |  |   | para avanzar |
| Indicar El Color Del Vehículo De Tercero               |  |   | <b>A</b>     |
| ndicar Si Hubo Desplazamiento Hacia Un Tercer Vehículo |  | • |              |
|                                                        |  |   |              |

#### (Figura 14)

## 3.4 SOLAPA CONDUCTOR

En esta solapa se informan los datos del conductor. Seleccionando **SI** aparece por defecto el titular de póliza, en caso que el conductor no sea el asegurado, debe seleccionarse **NO**, y especificar nombre completo, categoría de licencia, domicilio, etc. (Figura 15)

Los datos señalizados con asteriscos (\*) son obligatorios.

<u>Aclaración:</u> Al indicar el Nº de licencia, **NO** se debe señalar el número de serie, sino el número de la misma que coincide muchas veces con el DNI.

Cumplimentado este punto, se avanza seleccionando el botón "Siguiente" (Figura 15).

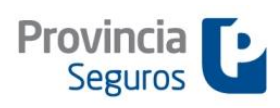

SINIWEB - Anticipos de Denuncia Siniestros Automotor

| Datos del Conductor                |            |                                 |   |            |
|------------------------------------|------------|---------------------------------|---|------------|
| ;El Conductor es el asegurado?     | Indi       | car Si – No                     |   |            |
|                                    |            |                                 |   |            |
| Datos Del Conductor                |            |                                 |   |            |
| * Apellido Y Nombre Del Conductor  | MARTINEZ R | ICARDO ANTONIO                  |   |            |
| Tipo Documento Del Conductor       | DNI        | DOCUMENTO NACIONAL DE IDENTIDAD | • |            |
| Nro. Documento Del Conductor       | 29422916   |                                 |   |            |
| * Categoria Licencia De Conductor  | RP         | REGISTRO PARTICULAR             | • | Colossian  |
| Licencia De Conductor Expedido Por |            |                                 |   | Seleccion  |
| * Licencia De Conductor Nro        | 29422916   |                                 |   | para avanz |
| Fecha De Vto Licencia De Conductor |            | 100 B                           |   | <b>≜</b>   |
| * Tipo Conductor                   | Н          | CONDUCTOR HABITUAL              | • |            |
| * Estado Civil Conductor           | c          | SOLTERA/O                       |   |            |

(Figura 15)

## Inspecciones:

En esta solapa también, podrás encontrar el apartado de Inspecciones, donde se podrá Indicar lugar de Inspección /observaciones y fecha.

Aclaramos que la fecha solo podrá pactarse 72 (hábiles) desde el ingreso del anticipo, no inferior; y se tomaran en un principio solo para las coberturas donde este siniestrado el casco con riesgo cubierto según hecho generador.-

| Table Molion Harbo Conductor - Terrems Vehiculas                                                                                                    | Dersonass Bienes Iménenes Fin   |
|----------------------------------------------------------------------------------------------------|---------------------------------|
| * Edad Conductor                                                                                                    | () I                            |
| Parentesco o Relación entre el Conductor y el Asegurado                                                                                              | x                               |
| Ocupacion del Conductor                                                                                                    |                                 |
| Cod. Postal / Loc / Prov del Conductor                                                                                                    | OS AIRES Buscer                 |
| Calle del Conductor                                                                                                    |                                 |
| Nro de la Calle del Conductor                                                                                                    |                                 |
| Piso del Conductor                                                                                                    |                                 |
| Depto del Conductor                                                                                                    |                                 |
| Telefono del Conductor                                                                                                    |                                 |
| Teléfono Alternativo del Conductor                                                                                                    | *                               |
| Debo De Inspección (Internar Ubicación Si Requiem Inspección)     fento de Inspección     Usacción de Inspección     Observaciones para el largector | Fecha pactada<br>5 días hábiles |
|                                                                                                    | Site Spirite                    |
| ļ                                                                                                    |                                 |
| Lugar: Calle y Numeracio                                                                                                    | on – Localidad - Teléfono       |

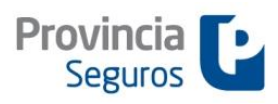

SINIWEB - Anticipos de Denuncia Siniestros Automotor

## 3.5 SOLAPA TERCEROS

En esta solapa, se identifica el tipo de tercero que se quiere dar de alta; para ello es necesario responder el cuestionario que determina si se trata de un tercero con Daños Materiales (Ej. vehículos), Lesiones u Otros bienes, habilitándose las solapas de carga que correspondan. Pueden darse distintas combinaciones de terceros, teniendo en cuenta que puede ingresarse más de uno según el caso.

Cumplimentado este punto, se avanza seleccionando el botón "Siguiente" (Figura 16).

| Daños Terceros                                  | _    |        |                      |           |
|-------------------------------------------------|------|--------|----------------------|-----------|
| * ¿;Hay daños a otros vehiculos?                | ⊙ si | O № 🕫  |                      |           |
| ;Hay daños a personas, Bicicleta o Motocicleta? | O Si | 🖸 No 🕐 | → Seleccionar lo que |           |
| * ¿;Hay daños a otros bienes?                   | O si | O 🚾 🕫  | corresponda          |           |
|                                                 |      |        |                      |           |
|                                                 |      |        |                      |           |
|                                                 |      |        |                      | Seleccior |
|                                                 |      |        |                      | para avan |
|                                                 |      |        |                      | 1         |

(Figura 16)

## 3.6 SOLAPA VEHÍCULOS

En esta solapa se registra la información referente a los datos personales del tercero, su vehículo y daños.

Para comenzar la carga se debe seleccionar el botón "Nuevo" (Figura 17).

| Inicio ,    | Motivo ,       | Hecho            | Conductor           | Terceros ,      | Vehículos 🔹               | Personas        | Bienes            | Imágenes              | Fin                |
|-------------|----------------|------------------|---------------------|-----------------|---------------------------|-----------------|-------------------|-----------------------|--------------------|
| ] Informac  | ción           |                  | d                   | :               | - Civing the Civing la se |                 |                   |                       | - distante         |
| Seleccione  | Nuevo para In  | igresar detailes | ae nuevos veniculos | involucrados en | ei Siniestro. Si ya io re | gistraste podes | i tildario para r | nodificar sus datos d | eliminario.        |
| Vehiculos I | nvolucrados    | en el Siniestr   | 0:                  |                 |                           |                 |                   |                       |                    |
| No existen  | Vehículos Invo | lucrados en el S | iniestro            |                 |                           |                 |                   |                       |                    |
|             |                |                  |                     |                 | Seleccio                  | onar            |                   |                       |                    |
|             |                |                  |                     |                 | para dar d                | le alta 🖪       | •                 | Nuevo                 | Modificar Eliminar |
|             |                |                  |                     |                 | un vehío                  | culo            |                   |                       |                    |
|             |                |                  |                     |                 |                           |                 |                   |                       |                    |
|             |                |                  |                     |                 |                           |                 |                   |                       |                    |
|             |                |                  |                     |                 |                           |                 |                   |                       | Salir Siguiente    |
|             |                |                  |                     |                 |                           |                 |                   |                       |                    |
|             |                |                  |                     |                 |                           |                 |                   |                       |                    |

(Figura 17)

Este módulo es muy similar, al de los asegurados, con la diferencia que cuenta con menos campos obligatorios.

En principio se carga el Apellido y Nombre del "Propietario del vehículo" y posteriormente los "Datos del conductor" (Figura 18).

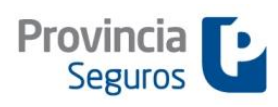

SINIWEB - Anticipos de Denuncia Siniestros Automotor

| ellido y Nombre:                                       | → PROPIETARIO DEL VEHICULO | -        |
|--------------------------------------------------------|----------------------------|----------|
| Datos Del Conductor                                    |                            | <u> </u> |
| * Apellido Y Nombre Del Conductor                      |                            |          |
| Tipo Documento Del Conductor                           | <b>_</b>                   |          |
| Nro. Documento Del Conductor                           |                            |          |
| * Categoria Licencia De Conductor                      |                            |          |
| Licencia De Conductor Expedido Por                     |                            |          |
| * Licencia De Conductor Nro                            |                            |          |
| Fecha De Vto Licencia De Conductor                     | 20                         |          |
| * Sexo Conductor                                       | <b>•</b>                   |          |
| arentesco O Relación Entre El Conductor Y El Asegurado | <b>•</b>                   |          |
| Ocupacion Del Conductor                                |                            |          |
| Cod.Postal / Loc / Prov Del Conductor                  | Buscar                     |          |
| Calle Del Conductor                                    |                            |          |
| Nro De La Calle Del Conductor                          |                            |          |
| Piso Del Conductor                                     |                            |          |

(Figura 18)

En la segunda parte del módulo, se ingresan los "Datos del Vehículo" del tercero involucrado, seleccionando las opciones de las listas desplegables. (Figura 19).

La patente no es un campo obligatorio, pero resulta conveniente consignarla para favorecer el trámite del expediente.

| Teléfono Alternativo Del Conductor |             |                                 |  |
|------------------------------------|-------------|---------------------------------|--|
| Datos Del Vehiculo                 |             |                                 |  |
| Marca Vehiculo                     | VWV         | VOLKSWAGEN Buscar               |  |
| Modelo Vehiculo                    |             |                                 |  |
| Tipo Vehiculo                      | 1           | AUTOMOVIL                       |  |
| Tipo Vehiculo                      |             |                                 |  |
| Año Fabric. Vehiculo               |             | la natente no es un campo       |  |
| Color Vehiculo                     |             | obligatorio, pero se recomienda |  |
| Chasis Vehiculo                    |             | consignarla, para favorecer el  |  |
| Motor Vehiculo                     |             | tramite del expediente          |  |
| Patente Vehiculo                   | DAN387      | trunnite del expediente.        |  |
| Codigos Cia De Seguros Del Tercero | AMC         | AMCA Buscar                     |  |
| Poliza Del Tercero                 |             |                                 |  |
| * Detalle De Dañes Cufrides        | A VEDTELCAD |                                 |  |

(Figura 19)

En la última parte, se detallan y grafican los daños del vehículo del tercero, utilizando las herramientas de gráfico, como en el caso del asegurado (Figura 20).

Para finalizar la carga se debe seleccionar el botón "Confirmar" o seleccionar "Nuevo" para ingresar nuevos terceros con Daños a Vehículos.

Cumplimentado este punto se avanza seleccionando el botón "Siguiente".

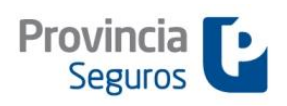

SINIWEB - Anticipos de Denuncia Siniestros Automotor

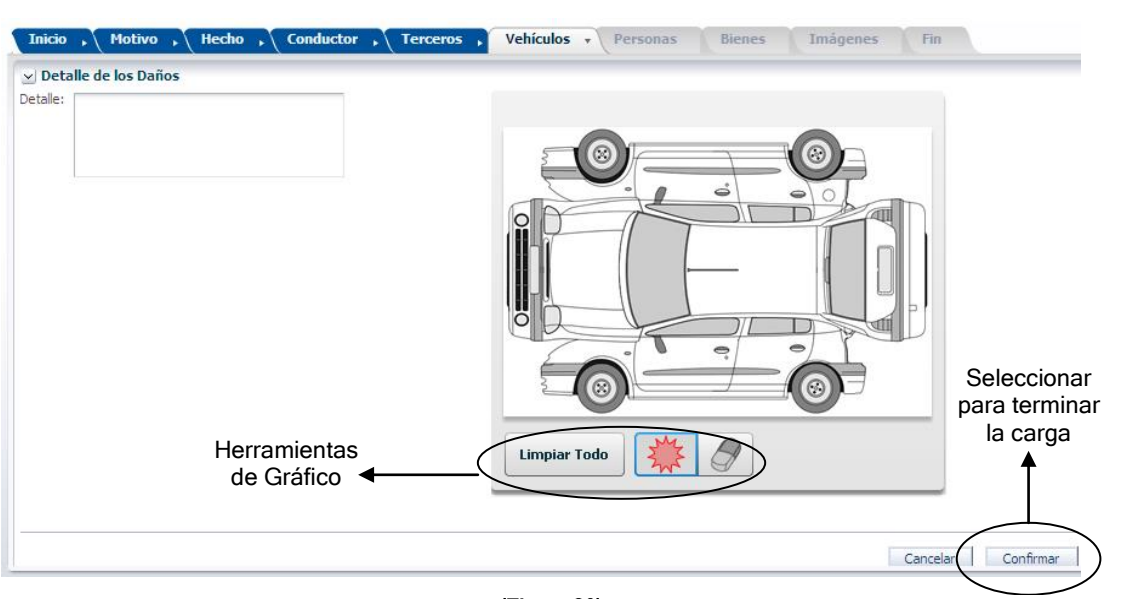

(Figura 20)

## 3.7 SOLAPA PERSONAS

En esta solapa se registran los datos identificativos de las personas involucradas (Figura 22A) y el parentesco, tipo de lesión y rol de cada una, seleccionando las opciones de las listas desplegables (Figura 22B).

Para comenzar la carga se debe seleccionar el botón "Nuevo" (Figura 21).

Para finalizar la carga se debe seleccionar el botón "Confirmar" o seleccionar "Nuevo" para ingresar nuevos terceros con Lesiones / Muerte (Figura 22B).

Cumplimentado este punto se avanza seleccionando el botón "Siguiente".

| Inicio , Motivo , Hecho , Conductor , Terceros<br>() Información<br>Selecciona Nuevo para Ingresar las personas involucradas en el Siniestro. Si | Vehículos Persona<br>i ya la registraste podes tildarla pa  | s • Bienes | Imágenes<br>s o eliminarla. | Fin               |
|----------------------------------------------------------------------------------------------------|-------------------------------------------------------------|------------|-----------------------------|-------------------|
| Personas Involucradas en el Siniestro:<br>No existen Personas Involucradas en el Siniestro. Debes ingresar una Nueva                             | <sup>3</sup> Seleccionar<br>para dar de alta<br>una persona | ←(         | Nuevo                       | odificar Eliminar |
|                                                                                                    |                                                             |            |                             | Salir Siguiente   |

(Figura 21)

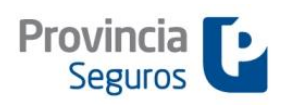

SINIWEB - Anticipos de Denuncia Siniestros Automotor

|                                                                                                    | Siniestro:                                     |                                   |                                                      |                       |               |                                                                                                    |  |  |
|----------------------------------------------------------------------------------------------------|------------------------------------------------|-----------------------------------|------------------------------------------------------|-----------------------|---------------|----------------------------------------------------------------------------------------------------|--|--|
|                                                                                                    | 0                                              |                                   |                                                      |                       |               |                                                                                                    |  |  |
|                                                                                                    |                                                |                                   |                                                      |                       |               |                                                                                                    |  |  |
|                                                                                                    |                                                |                                   |                                                      |                       | Nuevo         | Modificar Eliminar                                                                                                    |  |  |
| * Apellido y Nombre:                                                                                                    |                                                | Ð                                 |                                                      |                       |               |                                                                                                    |  |  |
| Tipo de Documento:                                                                                                    |                                                | ▼ 🖓                               |                                                      |                       |               |                                                                                                    |  |  |
| Nº de Documento:                                                                                                    | $(\mathcal{D})$                                |                                   |                                                      |                       |               |                                                                                                    |  |  |
| Código Postal:                                                                                                    | Buscar 🤇                                       | D                                 |                                                      | Completer detec       |               |                                                                                                    |  |  |
| Calle:                                                                                                    |                                                |                                   | © Completar datos                                    |                       |               |                                                                                                    |  |  |
| Número:                                                                                                    | Piso:                                          | Depto:                            | ∞ (                                                  | noreanas involuoradas |               |                                                                                                    |  |  |
| Localidad:                                                                                                    |                                                |                                   | $(\mathbf{\tilde{p}})$                               | personas involuciadas |               |                                                                                                    |  |  |
| Provincia:                                                                                                    |                                                |                                   | 2                                                    |                       |               |                                                                                                    |  |  |
| Telefono:                                                                                                    | P                                              |                                   |                                                      |                       |               |                                                                                                    |  |  |
| Telefono Alternativo:                                                                                                    | $\mathcal{P}$                                  |                                   | )                                                    |                       |               |                                                                                                    |  |  |
|                                                                                                    |                                                |                                   | (Figura 22                                           | 2 A)                  |               |                                                                                                    |  |  |
| Telefono:                                                                                                    | D<br>D                                         |                                   | (Figura 22                                           | 2 A)                  |               | Desplegable                                                                                                    |  |  |
| Telefono:                                                                                                    | Ø                                              |                                   | (Figura 22                                           | 2 A)                  | *             | Desplegable<br>Opcional<br>Parentesco                                                                                                    |  |  |
| Telefono:<br>Telefono Alternativo:<br>2 <b>Datos De La Persona</b><br>Parentesco O Relación Entre El Le                                                                              | 😨 😨                                            | NIN                               | (Figura 22                                           | 2 A)                  | -             | Desplegable<br>Opcional<br>Parentesco                                                                                                    |  |  |
| Telefono:<br>Telefono Alternativo:<br>d <b>Datos De La Persona</b><br>Parentesco O Relación Entre El Le<br>* Tipo De Lesión                                                          | Isionado Y El Asegurado                        | NIN<br>L                          | (Figura 22                                           | 2 A)                  |               | Desplegable<br>Opcional<br>Parentesco<br>Clasificación de                                                                                 |  |  |
| Telefono:<br>Telefono Alternativo:<br>Datos De La Persona<br>Parentesco O Relación Entre El Le<br>* Tipo De Lesión<br>Descripción De Las Lesiones                                    | sionado Y El Asegurado                         | NIN<br>L<br>LESIONES LEV          | (Figura 22                                           | 2 A)                  |               | Desplegable<br>Opcional<br>Parentesco<br>Clasificación de<br>la lesión                                                                    |  |  |
| Telefono:<br>Telefono Alternativo:<br>Datos De La Persona<br>Parentesco O Relación Entre El Le<br>"Tipo De Lesión<br>Descripción De Las Lesiones<br>"Rol De La Persona Afectada.     | sionado Y El Asegurado                         | NIN<br>L<br>LESIONES LEV<br>5     | (Figura 22<br>NINGUNA<br>LESION LEVE<br>ES<br>PEATON | 2 A)                  |               | Desplegable<br>Opcional<br>Parentesco<br>Clasificación de<br>la lesión                                                                    |  |  |
| Telefono:<br>Telefono Alternativo:<br>Datos De La Persona<br>Parentesco O Relación Entre El Le<br>" Tipo De Lesión<br>Descripción De Las Lesiones<br>" Rol De La Persona Afectada,   | ⑦       ⑦       ③       Sionado Y El Asegurado | NIN<br>L<br>LESIONES LEV<br>5     | (Figura 22                                           | 2 A)                  | P<br>P<br>Des | Desplegable<br>Opcional<br>Parentesco<br>Clasificación de<br>la lesión<br>plegable Rol                                                    |  |  |
| Telefono:<br>Telefono Alternativo:<br>Datos De La Persona<br>Parentesco O Relación Entre El Le<br>* Tipo De Lesión<br>Descripción De Las Lesiones<br>* Rol De La Persona Afectada.   | Tisionado Y El Asegurado                       | NIN<br>L<br>LESIONES LEV<br>5     | (Figura 22                                           | 2 A)                  | Des<br>Car    | Desplegable<br>Opcional<br>Parentesco<br>Clasificación de<br>la lesión<br>plegable Rol<br>reear <u>Confirmar</u>                          |  |  |
| Telefono:<br>Telefono Alternativo:<br>Datos De La Persona<br>Parentesco O Relación Entre El Le<br>* Tipo De Lesión<br>Descripción De Las Lesiones<br>* Rol De La Persona Afectada.   | sionado Y El Asegurado                         | NIN<br>L<br>LESIONES LEV<br>5     | (Figura 22                                           | 2 A)                  | Des<br>Ca     | Desplegable<br>Opcional<br>Parentesco<br>Clasificación de<br>la lesión<br>plegable Rol<br>celar<br>Confirmar                              |  |  |
| Telefono:<br>Telefono Alternativo:<br>2 Datos De La Persona<br>Parentesco O Relación Entre El Le<br>* Tipo De Lesión<br>Descripción De Las Lesiones<br>* Rol De La Persona Afectada. | sionado Y El Asegurado                         | . NIN<br>L<br>LESIONES LEV        | (Figura 22                                           | 2 A)                  |               | Desplegable<br>Opcional<br>Parentesco<br>Clasificación de<br>la lesión<br>plegable Rol<br>celar<br>Solr<br>Siguente                       |  |  |
| Telefono:<br>Telefono Alternativo:<br>2 Datos De La Persona<br>Parentesco O Relación Entre El Le<br>* Tipo De Lesión<br>Descripción De Las Lesiones<br>* Rol De La Persona Afectada. | sionado Y El Asegurado                         | NIN<br>L<br>LESIONES LEVI<br>5    | (Figura 22                                           | 2 A)                  | Des<br>Ca     | Desplegable<br>Opcional<br>Parentesco<br>Clasificación de<br>la lesión<br>plegable Rol<br>celar <u>confirmar</u>                          |  |  |
| Telefono:<br>Telefono Alternativo:<br>2 Datos De La Persona<br>Parentesco O Relación Entre El Le<br>* Tipo De Lesión<br>Descripción De Las Lesiones<br>* Rol De La Persona Afectada. | sionado Y El Asegurado                         | [NIN<br>[L<br>[LESIONES LEV<br>[5 | (Figura 22                                           | 2 A)                  | Des           | Desplegable<br>Opcional<br>Parentesco<br>Clasificación de<br>la lesión<br>plegable Rol<br>celar Confirmar<br>Selencionar                  |  |  |
| Telefono:<br>Telefono Alternativo:<br>2 Datos De La Persona<br>Parentesco O Relación Entre El Le<br>* Tipo De Lesión<br>Descripción De Las Lesiones<br>* Rol De La Persona Afectada. | sionado Y El Asegurado                         | [NIN<br>[L<br>[LESIONES LEV<br>[5 | (Figura 22                                           | 2 A)                  | Des           | Desplegable<br>Opcional<br>Parentesco<br>Clasificación de<br>la lesión<br>plegable Rol<br>celar <u>Confirmar</u><br>Sale <u>Confirmar</u> |  |  |

(Figura 22 B)

## 3.8 SOLAPA BIENES

En esta solapa se registran los datos de los propietarios de los bienes dañados y los de los bienes afectados (tipo del bien, ubicación, detalle de daño sufrido, etc.) (Figura 24).

Para comenzar la carga se debe seleccionar el botón "Nuevo" (Figura 23).

Para finalizar la carga se debe seleccionar el botón "Confirmar" (Figura 24).

Cumplimentado este punto se avanza seleccionando el botón "Siguiente".

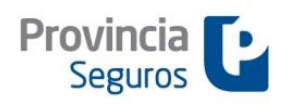

SINIWEB - Anticipos de Denuncia Siniestros Automotor

| arctics myouduldut                                                                                                    | os en el Siniestro:                  |                                                                                                    |              |          |        |                                           |                       |                    |
|----------------------------------------------------------------------------------------------------|--------------------------------------|----------------------------------------------------------------------------------------------------|--------------|----------|--------|-------------------------------------------|-----------------------|--------------------|
| No existen Bienes In                                                                                                    | volucrados en el Siniestro. Debes in | oresar uno Nuevo.                                                                                     |              |          |        |                                           |                       |                    |
|                                                                                                    |                                      | -                                                                                                    | Seleccio     | nar      |        | $\sim$                                    | <u> </u>              |                    |
|                                                                                                    |                                      |                                                                                                    | para dar d   | e alta 🖪 | ←      | Nuevo                                     | Modificar             | Eliminar           |
|                                                                                                    |                                      |                                                                                                    | un bien afe  | ectado   |        | $\sim$                                    |                       |                    |
|                                                                                                    |                                      |                                                                                                    |              |          |        |                                           |                       |                    |
|                                                                                                    |                                      |                                                                                                    |              |          |        |                                           | Salir                 | Siguien            |
|                                                                                                    |                                      |                                                                                                    |              |          |        |                                           |                       |                    |
|                                                                                                    |                                      |                                                                                                    | (Figura 23)  |          |        |                                           |                       |                    |
|                                                                                                    |                                      |                                                                                                    | (i iguia 20) |          |        |                                           |                       |                    |
|                                                                                                    |                                      |                                                                                                    |              |          |        |                                           |                       |                    |
|                                                                                                    |                                      |                                                                                                    |              |          |        |                                           |                       |                    |
| Tainia Makina                                                                                                    | Unaka Canduatau                      | Tamana                                                                                                | Vakindan     | Dausanas | Pieres | Teránan                                   | na Fin                |                    |
| Inicio , Motivo                                                                                                    | , Hecho                              | Terceros                                                                                              | Vehículos    | Personas | Bienes | • Imágene                                 | es Fin                |                    |
| Inicio , Motivo                                                                                                    | , Hecho , Conductor                  | Terceros                                                                                              | Vehículos    | Personas | Bienes | • (Imágene                                | es Fin                |                    |
| Inicio , ( Motivo                                                                                                    | , Hecho , Conductor                  | Terceros                                                                                              | Vehículos    | Personas | Bienes | ▼ (Imágeno                                | es Fin<br>uevo Modifi | icar Eli           |
| Inicio , Motivo                                                                                                    | , Hecho , Conductor                  | Terceros                                                                                              | • Vehículos  | Personas | Bienes | <ul> <li>✓ Imágene</li> <li>Na</li> </ul> | es Fin<br>Jevo Modifi | icar Eli           |
| Inicio , Motivo                                                                                                    | , Hecho , Conductor                  | , Terceros                                                                                            | • Vehículos  | Personas | Bienes | ▼ (Imágene                                | es Fin<br>Jevo Modifi | icar Eli           |
| <b>Inicio , Motivo</b><br>* Apellido y Nombre: [<br>Telefono: [                                                                                                    | , Hecho , Conductor                  | <ul> <li>Terceros</li> <li>Terceros</li> </ul>                                                        | • Vehículos  | Personas | Bienes | <ul> <li>✓ Imágene</li> <li>Ne</li> </ul> | es Fin<br>Jevo Modifi | icar Eli           |
| Inicio , Motivo<br>* Apellido y Nombre: [<br>Telefono: ]<br>Felefono Alternativo: ]                                                                                  | , (Hecho , Conductor                 | P     Terceros       P     P       P     P       P     P                                              | Vehículos    | Personas | Bienes | ▼ Imágene<br>Na                           | es Fin<br>Jevo Modifi | icar Eli           |
| Inicio , Motivo * Apellido y Nombre:<br>Telefono:<br>Felefono Alternativo:                                                                                           | , Hecho , Conductor                  | ⑦       ⑦       ⑦       ⑦       ⑦                                                                     | • Vehículos  | Personas | Bienes | • Imágene                                 | evo Modifi            | icar Eli           |
| Inicio , Motivo * Apellido y Nombre:<br>Telefono:<br>Telefono Alternativo:<br>Datos Del Bien Al                                                                      | , Hecho , Conductor                  | ⑦       ⑦       ⑦       ⑦                                                                             | • Vehículos  | Personas | Bienes | • Imágene                                 | es Fin Modifi         | icar Eli           |
| Inicio , Motivo * Apellido y Nombre:<br>Telefono:<br>Telefono Alternativo:<br>✓ Datos Del Bien Al<br>Indique El Tipo Del                                             | , Hecho , Conductor                  | , Terceros<br>, 0<br>, 0<br>, 0<br>, 0<br>, 0<br>, 1<br>, 1<br>, 1<br>, 1<br>, 1<br>, 1<br>, 1<br>, 1 | • Vehículos  | Personas | Bienes | • Imágene<br>N                            | 25 Fin<br>Jevo Modifi | car Eli            |
| Inicio     Motivo       * Apellido y Nombre:                                                                                                    | , Hecho , Conductor                  | , Terceros                                                                                            | • Vehículos  | Personas | Bienes | <ul> <li>Imágene</li> <li>Nr</li> </ul>   | es Fin<br>Jevo Modifi | eleccio            |
| Inicio , Motivo * Apellido y Nombre: [ Telefono: [ Telefono Alternativo: [ ✓] Datos Del Bien Al Indique El Tipo Del   Ubicacion De La Propi<br>Codigo Postal De La U | , Hecho , Conductor                  | , Terceros                                                                                            | • Vehículos  | Personas | Bienes | Imágene     Nr                            | es Fin<br>Jevo Modifi | eleccio<br>ara ava |

(Figura 24)

## 3.9 SOLAPA IMÁGENES

En esta solapa se puede incorporar, en forma virtual, toda la documentación que obra en la denuncia (Ej.: Licencia, Denuncia Policial, Anexos, etc.).

Para poder adjuntar los archivos deben escanearse los documentos con configuración PDF y tenerse en cuenta la capacidad permitida.

Mediante el botón "Examinar" se accede al documento que se desea incorporar y seleccionándolo se indexa a través del botón "Adjuntar" (Figura 25).

Se avanza seleccionando el botón "Siguiente".

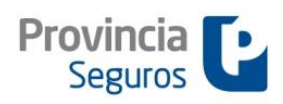

SINIWEB - Anticipos de Denuncia Siniestros Automotor

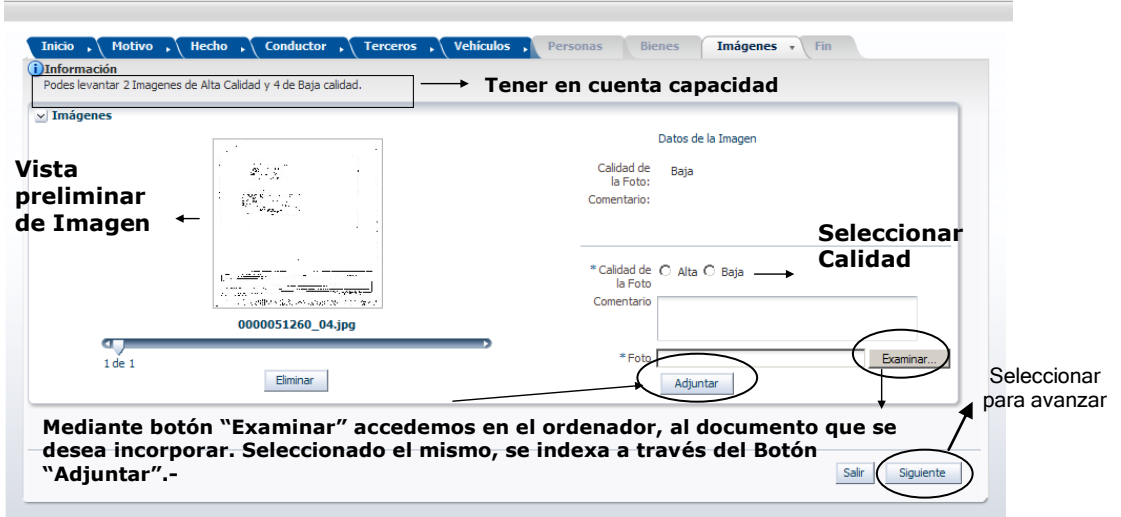

(Figura 25)

## Confirmación de Anticipo

Culminada la carga de las diferentes solapas, se despliega un cartel que solicita la confirmación de la "Generación del Anticipo de Denuncia de Siniestro" (Figura 26), en caso de dar "Aceptar" se habilita la solapa FIN.

| mágenes |                                |                                              |
|---------|--------------------------------|----------------------------------------------|
|         |                                | Datos de la Imagen                           |
|         |                                | Calidad de                                   |
|         |                                | Comentario:                                  |
|         | No hay elementos para mostrar  |                                              |
|         |                                |                                              |
|         |                                | *Calidad de C Alta C Baja<br>la Foto         |
|         |                                | Comentario                                   |
|         |                                |                                              |
|         |                                | * Foto Examinar                              |
|         | Elimina Confirma la Generación | lel Anticipo de Denuncia de Siniestro? 🕅 tar |
|         |                                | inter Cancelar                               |
|         |                                | ptai Calicela                                |

(Figura 26)

## 3.10 SOLAPA FIN

Esta solapa se habilita una vez confirmada la Generación del Anticipo de Denuncia de Siniestro, aquí se informa el número de identificación del trámite efectuado para futuras consultas que puedan realizarse, permite imprimir el Anticipo de Denuncia generado y obtener el certificado de cobertura del asegurado involucrado (Figura 27).

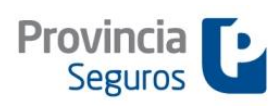

SINIWEB - Anticipos de Denuncia Siniestros Automotor

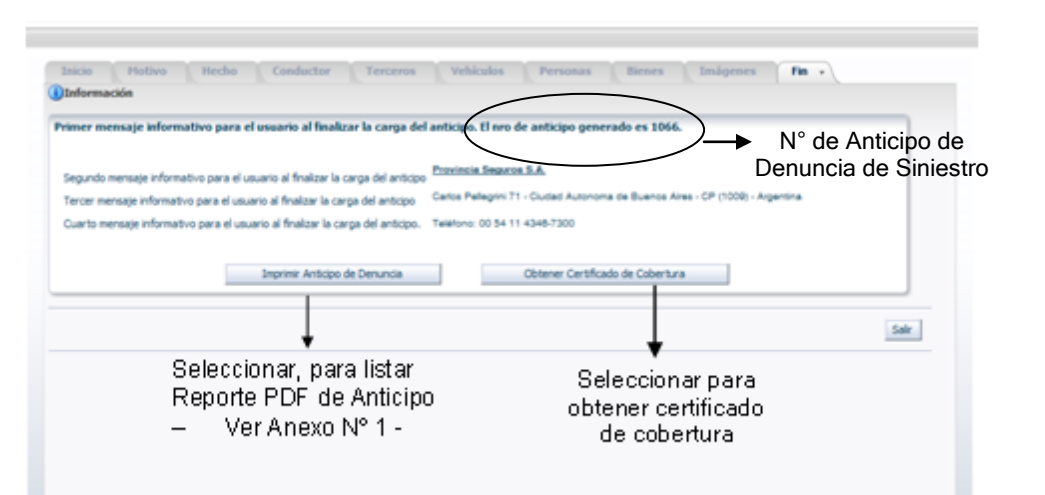

Figura 27